## Treiberinstallation Ferguson Ariva TT PVR – PC (Windows)

- 1. Dateien entfalten
- 2. Receiver und PC mit "USB A-B" Kabel verbinden
- 3. Den Ferguson ARIVA in den Stand-By Modus schalten
- 4. Warten Sie bis neue Hardware entdeckt und erkannt wird. Gehen Sie in den Geräte-

Manager (Start  $\rightarrow$  Einstellungen  $\rightarrow$  Systemsteuerung  $\rightarrow$  System). Unter "USB-Controller" finden Sie ein neues Gerät "USB Massenspeichergerät":

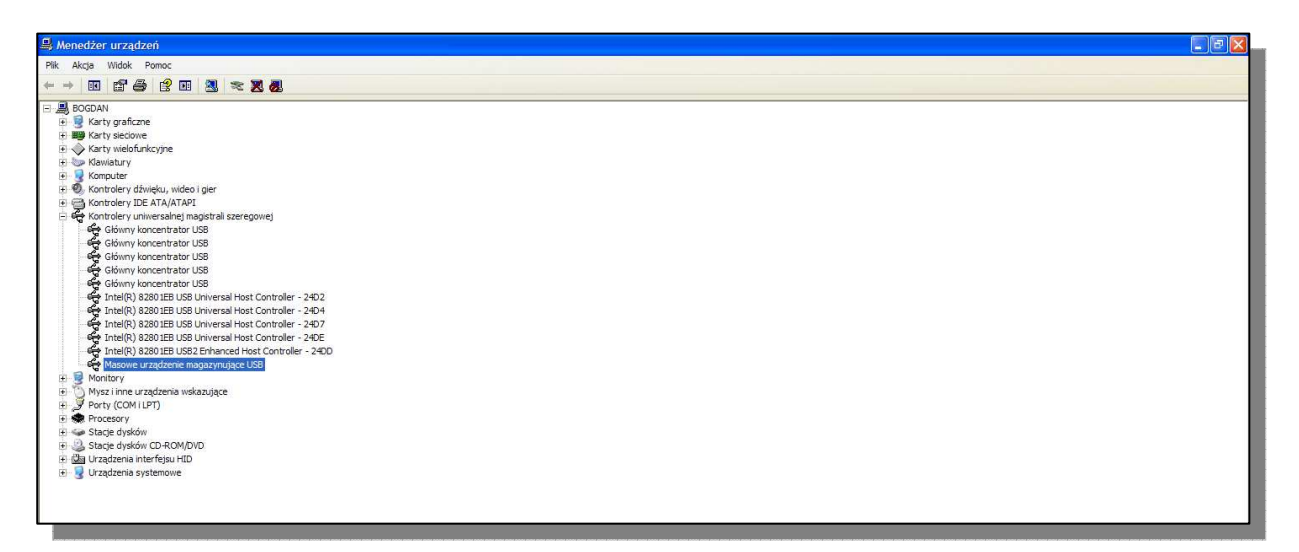

5. Benutzen Sie die rechte Maustaste und wählen 'Treiber ändern/aktualisieren', wählen Sie bei der ersten Anfrage "Nein, diesmal nicht" an. Bei dem nächsten Schritt die Installation aus der Liste wählen.

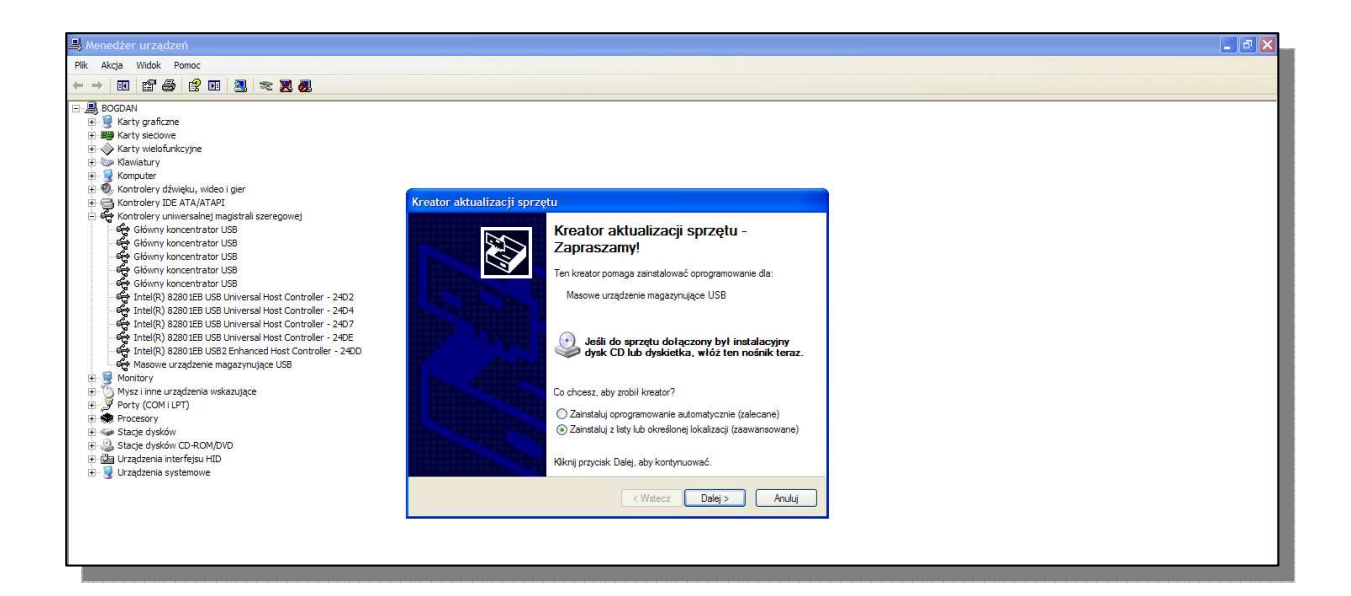

Bei dem nächsten Schritt auf die Datei "hcpvrusb.inf" anweisen und den "HcPvrUSB" Treiber anwählen:

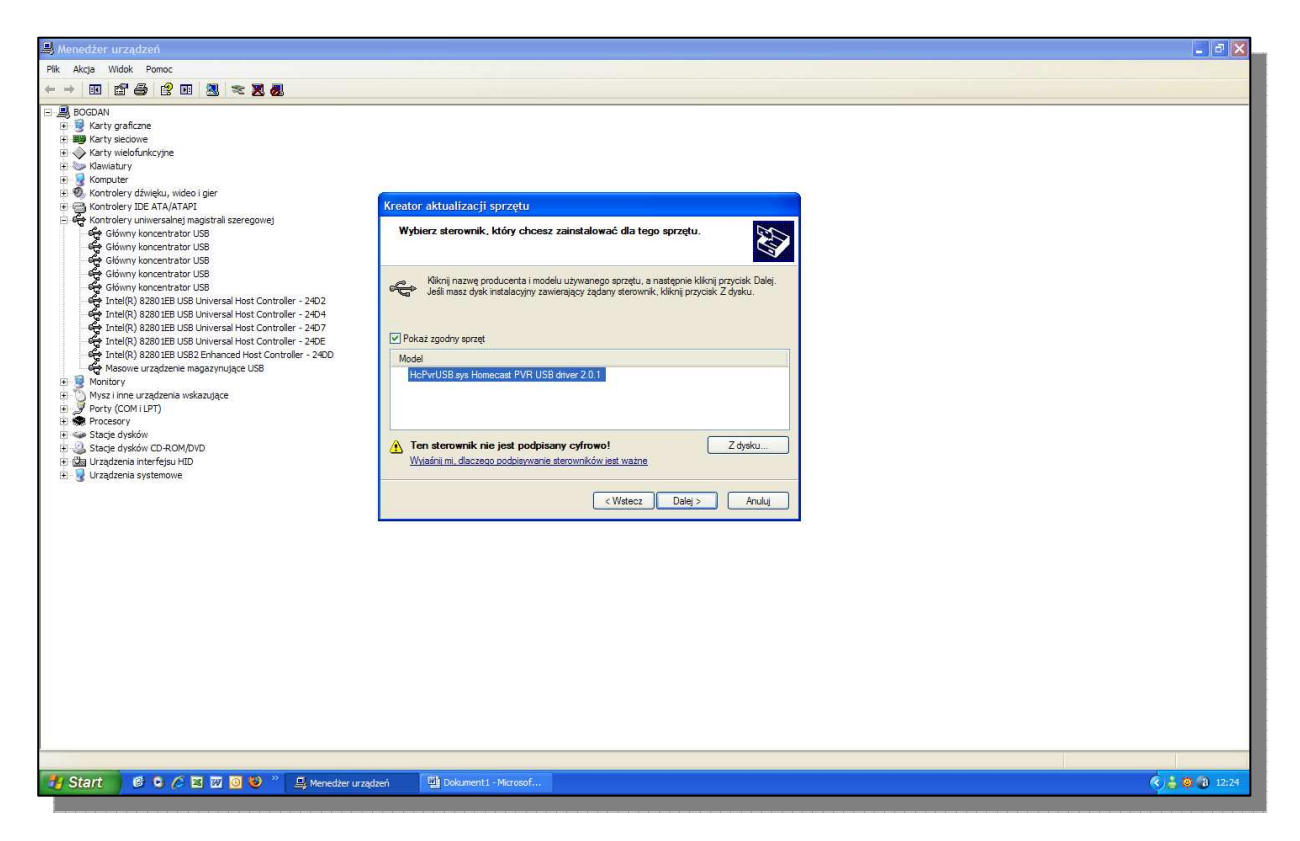

Falls nach dem Windows-Logo-Test nachgefragt wird, bestätigen Sie bitte mittels "Installation fortsetzen":

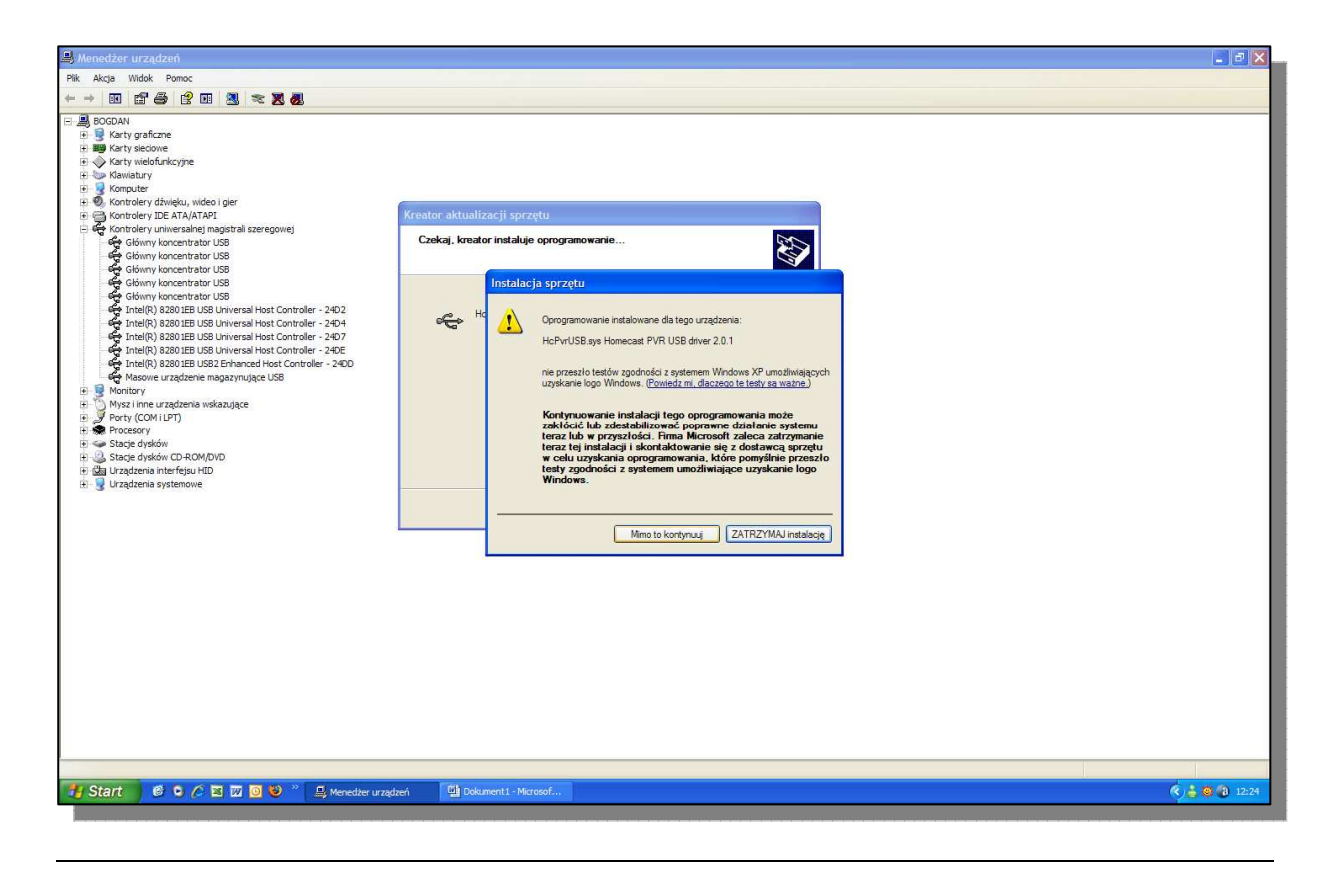

Nach der erfolgreichen Installation bitte "Beenden" anwählen:

Der Ferguson Ariva TT PVR HD sollte so in dem Geräte-Manager aussehen:

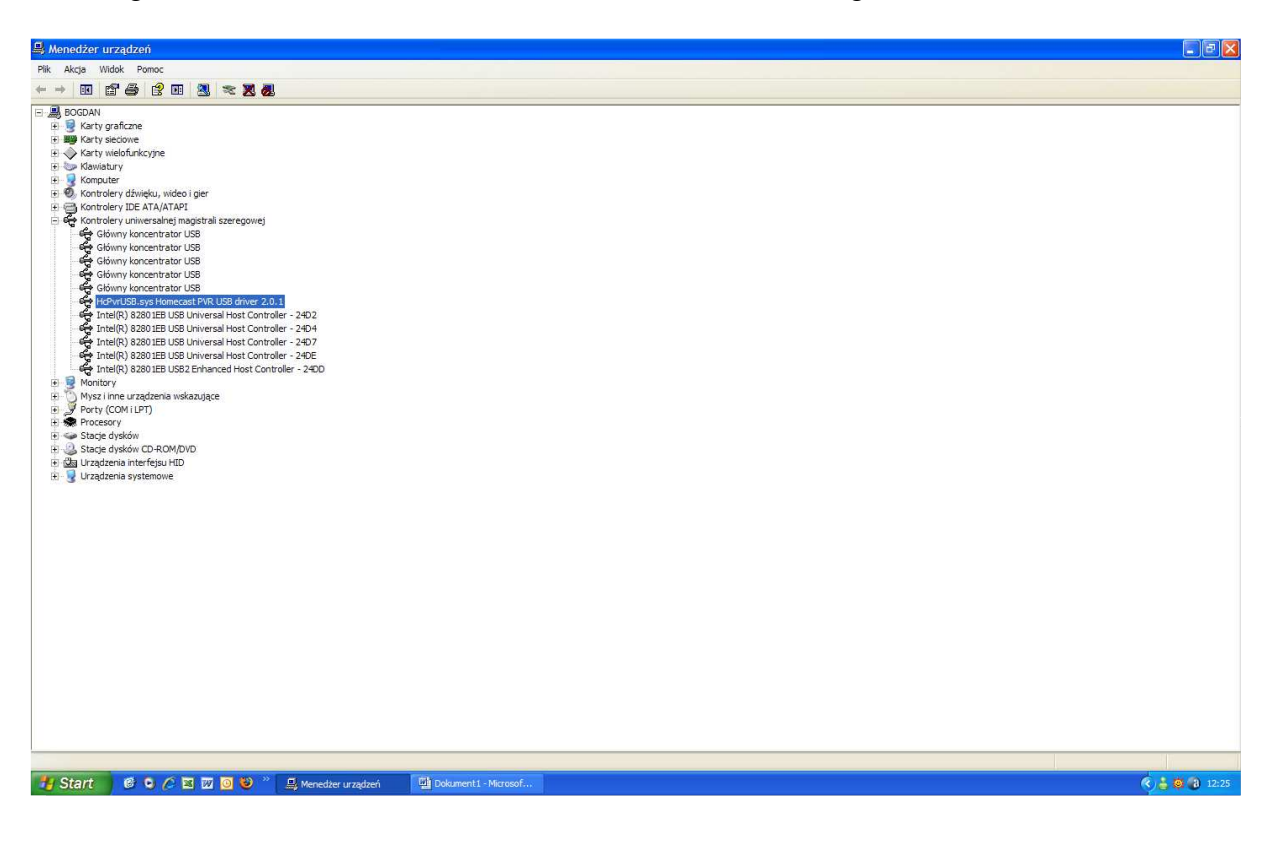

## 6. Starten Sie die Anwendung "ARIVATWIN USB"

| ArivaTwin USB 1.0.2             |                                 |                  |                 |                           |                              |                                  |           |                     |
|---------------------------------|---------------------------------|------------------|-----------------|---------------------------|------------------------------|----------------------------------|-----------|---------------------|
| [-c-] C:\Documents and Settings | s/Bodek/Moje dokumenty          |                  | 2               | P P                       | C:\                          |                                  |           | ~                   |
| Filename EPC                    | 5 Info                          | Size Da          | ite             |                           | Flename                      | EPG Info                         | Size      | Date                |
|                                 |                                 |                  |                 |                           | ATLANTIS                     |                                  |           |                     |
| 280                             |                                 |                  |                 |                           | CSI CSI                      |                                  |           |                     |
| Adobe R                         |                                 |                  |                 |                           | FILMY                        |                                  |           |                     |
| AdobeSt                         |                                 |                  |                 |                           | Filmy HD                     |                                  |           |                     |
| Archiwur                        |                                 |                  |                 | Transfer fileIsI          | HOUSE                        |                                  |           |                     |
| Arion cze                       |                                 |                  |                 |                           | LOST                         |                                  |           |                     |
| Asusupd                         |                                 |                  |                 | I. Bename file            | MOJE                         |                                  |           |                     |
| Asusupd                         |                                 |                  |                 |                           | Agentka o stu                |                                  |           |                     |
| CENNIKI                         |                                 |                  |                 | X.Delete file(s)          | Bro Li (n doskona L          |                                  |           |                     |
| Cennik R                        |                                 |                  |                 |                           | Cel.TP0                      |                                  |           |                     |
| Corel User Files                | <                               | <dir> 200</dir>  | 06-10-05 13:59  |                           | Mar CSI Kryminaine1P0        | IALIP - LIKOT (SULLIS LIC / OPEN | 1022 MB   | 2009-05-21 22:00    |
| CyberLink                       | <                               | <uir> 200</uir>  | J5-12-01 1/:27  |                           | The CSI Krymnaine1PU         | iaup – Likol (Spul, SLIC/OPEN    | 1.192 GB  | 2009-05-21 23:00    |
| UIVX AUTOOF                     | <                               | <uir> 200</uir>  | 07-09-17 14:21  |                           | that CSI Kryminalne,TP0      | iaup –⊡Kot (şµ⊡["S⊡C?OPEN        | 1.013 GB  | 2009-05-22 02:00    |
| rree                            | <                               | <uir> 200</uir>  | 05-12-05 15:17  |                           | The CSL Krymnaine            |                                  | 1.10/GB   | 2009-05-28 21:00    |
| Pree_2                          | <                               | <dir> 200</dir>  | 06-04-28 15:43  |                           | CSI KrymnaineTP0             | IALIP - LIKOT (SULLIS LIC? OPEN  | 1.03/GB   | 2009-05-29 21:00    |
| Gomplayer                       | < 1                             | COIR> ZOU        | 37-07-19 15:26  |                           | MarcSt Krymnaine .1P0        |                                  | 1. 185 GB | 2009-05-28 23:00    |
| Labels                          | <                               | <dir> Abou</dir> | ut ArivaTwin US |                           |                              |                                  | 1.075 GB  | 2009-05-29 17:13    |
| Moja muzyka                     | 5                               | KDIK)            |                 |                           |                              |                                  | 3.402 GB  | 2009-06-04 21:00    |
| Moje ksiązki elektroniczne      |                                 | CDIRS ()         | FERGUSON        | ArivaTwin USB 1.0.2       |                              |                                  | 8.167 GB  | 2009-05-19 00:04    |
| Moje obrazy                     | <                               | CDIRA            |                 |                           |                              |                                  | 000 CDC   | 2009-06-08 11:48    |
| Moje wideo                      |                                 | CDIR 2           |                 | Copyright (c) 2009 by Fer | guson Sp. z o.o.             |                                  | 1.212 GB  | 2009-05-28 20:40    |
| My Google Gadgets               |                                 |                  |                 |                           |                              |                                  | 3 710 68  | 2009-05-04 20:30    |
| My Labele                       |                                 |                  |                 | Ok                        |                              |                                  | 1 191 GB  | 2009-05-21 20:40    |
| My Skyne Pictures               |                                 | COIRS            |                 |                           |                              |                                  | 932 MB    | 2009-05-21 21:35    |
| My Skype Fictures               |                                 | DIR 200          | 6-01-12 13:09   |                           | Grzeczna zazdro 12/ TPO      |                                  | 1 447 GB  | 2009-05-31 01:00    |
| My Stationery                   |                                 |                  | 08-03-13 13:02  |                           | Swiezdne wrota Atlantyda TP0 |                                  | 1.067.08  | 2009-06-08 23:00    |
| NeroVision                      |                                 | (DIR> 200        | 05-12-01 17:12  |                           | Swiezdne wrota TP0           |                                  | 976 MB    | 2009-05-29 21:00    |
| Nowy folder                     | 2                               | <dir> 200</dir>  | 07-11-29 14:43  |                           | 1askinia rozpusty, TPO       | IÁDD - CKŐT (SUCT ÁCOPEN         | 856 MB    | 2009-05-30 00:48    |
| Nowy folder (2)                 | 2                               | <dir> 200</dir>  | 06-10-17 09:48  |                           | Lost Zagubieni 5.TP0         | IáDp - CKŐT (SUCT, SCC20PEN      | 959 MB    | 2009-05-23 01:45    |
| Odebrane pliki                  |                                 | <dir> 200</dir>  | 09-05-22 11:48  |                           | I ost Zagubieni 5.TPD        | Iá⊡p -□KấT (Su□[.Ś□Ć?OPEN        | 941 MB    | 2009-05-30 02:25    |
| SERVICE                         |                                 | (DIR > 200       | 06-05-29 10:35  |                           | I ost Zagubieni 5.TP0        |                                  | 1020 MB   | 2009-06-05 22:00    |
| SMPS                            | <                               | <dir> 200</dir>  | 05-02-17 12:01  |                           | Naga rozkosz, TP0            | IáDo - CKŐT (SUCT. SCC?OPEN      | 1,407 GB  | 2009-05-19 00:20    |
| Symantec                        |                                 | <dir> 200</dir>  | 05-03-23 12:43  |                           | Szymon Majewski Show 7, TP0  | Iá⊡p –⊡KőT (Su⊡ľ.Ś⊡Ć?OPFN        | 3,213 GB  | 2009-06-09 23:45    |
| TCL                             | 2                               | <dir> 200</dir>  | 05-06-30 15:35  |                           | I tm shift.000               |                                  | 20,000 GB | 2000-02-25 03:22    |
| Ulead VideoStudio               | <                               | <dir> 200</dir>  | 05-02-07 17:24  |                           |                              |                                  |           | And a second second |
| Updater                         | <                               | <dir> 200</dir>  | 05-08-16 15:12  |                           |                              |                                  |           |                     |
| Videolink                       | <                               | <dir> 200</dir>  | 05-06-08 15:29  |                           |                              |                                  |           |                     |
| awarie HD do 092007_piki        | <                               | <dir> 200</dir>  | 07-10-03 10:27  |                           |                              |                                  |           |                     |
| chińczyk                        | <                               | <dir> 200</dir>  | 05-01-24 17:35  |                           |                              |                                  |           |                     |
| codec                           | <                               | <dir> 200</dir>  | 09-01-27 10:07  |                           |                              |                                  |           |                     |
| graphinauc                      | <                               | <dir> 200</dir>  | 5-03-15 11:59   |                           |                              |                                  |           |                     |
|                                 |                                 |                  |                 |                           |                              |                                  |           |                     |
| 🖞 Start 🔰 🙆 🗣 🖉 🖾 🔟 🧿           | 🥹 👋 🔛 Dokument 1 - Microsof ն ն | ARIVATT USB      | 0               | About ArivaTwin USB       | ArivaTwin USB V 1.0          |                                  | 6         | 12:26               |

Rechts die Dateien auf der Receiver- Festplatte:

| ArivaTwin USB 1.0.2                     |                                |              |                     |                                     |                                |                                |             |                  |
|-----------------------------------------|--------------------------------|--------------|---------------------|-------------------------------------|--------------------------------|--------------------------------|-------------|------------------|
| ()                                      |                                |              | *                   | P Enter search here                 | PVR: C:\                       |                                |             | *                |
| Filename                                | EPG Info                       | Size         | Date                |                                     | Filename                       | EPG Info                       | Size        | Date             |
|                                         |                                | <dir></dir>  | 2009-04-21 10:42    |                                     | ATLANTIS                       |                                | <dir></dir> | 2009-04-25 12:11 |
| 📙 Kijow                                 |                                | <dir></dir>  | 2009-02-24 13:13    |                                     | CSI CSI                        |                                | <dir></dir> | 2009-04-25 12:00 |
| RECYCLER                                |                                | <dir></dir>  | 2008-12-11 10:12    |                                     | FILMY                          |                                | <dir></dir> | 2009-04-25 12:13 |
| SWITCH                                  |                                | <dir></dir>  | 2009-05-22 11:12    |                                     | Filmy HD                       |                                | <dir></dir> | 2009-04-25 12:17 |
| System Volume Information               |                                | <dir></dir>  | 2008-12-10 16:58    | 100                                 | HOUSE                          |                                | <dir></dir> | 2009-04-25 12:05 |
| flashe                                  |                                | <dir></dir>  | 2008-12-29 14:25    | Lransferdileis).                    | LOST                           |                                | <dir></dir> | 2009-04-25 12:16 |
| klient                                  |                                | <dir></dir>  | 2009-04-23 10:07    | Townson                             | MOJE                           |                                | <dir></dir> | 2009-04-25 12:15 |
| 7 2009-4-24-8-58-11361-22000-S.ts       |                                | 1000 MB      | 2009-04-24 09:02    | T Bename me                         | 🔛 Agentka o stu 🛛 . TPO        | Iá⊡p –⊡KőT{Sµ□["Ś□Ć?OPEN       | 1.107 GB    | 2009-05-17 21:00 |
| 2009-5-11-15-28-11449-27500-S.ts        |                                | 1.953 GB     | 2009-05-11 15:33    | 200 December 1                      | Bro (n doskona &va. TP0        |                                | 1.348 GB    | 2009-05-20 23:00 |
| 7 2009-5-11-15-38-11393-27500-S.ts      |                                | 1000 MB      | 2009-05-11 15:42    | Activelete (trefs)                  | Cel.TP0                        | !á⊡p –⊡KőT (Su⊡ľ.Ś⊡Ć?OPEN      | 2,207 GB    | 2009-05-20 23:51 |
| 7 2009-5-11-15-45-11488-27500-S.ts      |                                | 1000 MB      | 2009-05-11 15:49    |                                     | CSI Kryminalne .TP0            | Iá⊡p –□KőT (Su □[.Ś□Ć?OPEN     | 1022 MB     | 2009-05-21 22:00 |
| 2009-5-11-15-50-10892-27500-S.ts        |                                | 1000 MB      | 2009-05-11 15:54    | Greate Dir                          | CSI Kryminalne .TP0            | Iá⊡p -□KŐT{Sµ□[.Ś□Ć?OPEN       | 1, 192 GB   | 2009-05-21 23:00 |
| 2009-5-20-14-31-11720-27500-5.ts        |                                | 3,906 GB     | 2009-05-20 14:56    |                                     | CSI Kryminalne TP0             | Iá⊡p -□KấT (Su□[_Ś□Ć?OPEN      | 1.013 GB    | 2009-05-22 02:00 |
| 2009-5-20-14-31-11720-27500-S 01.t      | 9                              | 3,906 GB     | 2009-05-20 15:14    |                                     | CSI Kryminalne TP0             | IACD - CKOT SUCE SCOPEN        | 1, 107 GB   | 2009-05-28 21:00 |
| 2009-5-20-14-31-11720-27500-S 02.t      | -<br>s                         | 3,906 GB     | 2009-05-20 15:34    |                                     | CSI Kryminalne TP0             | IáDo - CKŐT (SUDÍ S CC?OPEN    | 1.037 GB    | 2009-05-29 21:00 |
| 2009-5-20-14-31-11720-27500-5 03.t      | -<br>9                         | 3,906 GB     | 2009-05-20 15:51    |                                     | CSI Kryminalne TP0             | IáCID - CKŐT (SUCT), ŚC CZOPEN | 1, 185 GB   | 2009-05-28 23:00 |
| 2009-5-4-13-14-11278-27500-5.ts         | 7                              | 500 MB       | 2009-05-04 13:21    |                                     | CSI Kryminalne TP0             | IACO - CKOT (SUC) SCOPEN       | 1.075 GB    | 2009-05-29 17:13 |
| Gooce again 2009-4-21-10-35-11278-27    | 50                             | 1 953 GB     | 2009-04-21 10:40    |                                     | CSI Kryminalne TPD             |                                | 3 402 GB    | 2009-06-04 21:00 |
| CP4214064 MOV                           |                                | 116 MB       | 2009-04-21 09-40    |                                     | Czysta pauka TPD               |                                | 8 167 GB    | 2009-05-19 00-04 |
| The test 2009-4-24-9-8-11351-22000-     | S te                           | 3 906 CB     | 2009-04-24 09-34    |                                     | Disturbia TPO                  |                                | 363 MB      | 2009-06-08 11:48 |
| 10/201 (CSC 2005 1215 0 11001 22000     | 5.6                            | 5.700 05     | 2007012105.51       |                                     | Dr House 4 TPD                 |                                | 1 212 GB    | 2009-05-28 20:40 |
|                                         |                                |              |                     |                                     | Dr House 4 TPD                 |                                | 1.223.68    | 2009-05-28 21:35 |
|                                         |                                |              |                     |                                     | Dr House 4 TPD                 |                                | 3 710 GB    | 2009-06-04 20:30 |
|                                         |                                |              |                     |                                     | Dr House TPO                   |                                | 1 191 GB    | 2009-05-21 20:40 |
|                                         |                                |              |                     |                                     | Dr House TPO                   |                                | 932 MB      | 2009-05-21 21:35 |
|                                         |                                |              |                     |                                     | Grzeczna zazdro TI*ć TB0       |                                | 1 447 CB    | 2009-05-31 01:00 |
|                                         |                                |              |                     |                                     | Gwierdne wrote Atlantude TPD   |                                | 1.067.08    | 2009-06-08 23:00 |
|                                         |                                |              |                     |                                     | Gwiezdne wrota TB0             |                                | 076 MR      | 2009-05-29 21:00 |
|                                         |                                |              |                     |                                     | Indiaio remuchi TRO            |                                | OEC MD      | 2003-05-23 21.00 |
|                                         |                                |              |                     |                                     | Last Zagubieni E TDD           |                                | OSO MR      | 2003-03-30 00.46 |
|                                         |                                |              |                     |                                     | Will ask Zagubieni 5, TPO      | IACH - CKOT (SPC), SCCYOPEN    | 939 MD      | 2009-05-23 01.45 |
|                                         |                                |              |                     |                                     | Lost Zagubieri 5.1P0           |                                | 1020 MR     | 2009-05-50 02:25 |
|                                         |                                |              |                     |                                     | marcost zagobieni 5.1P0        |                                | 1020 MB     | 2009-06-05 22:00 |
|                                         |                                |              |                     |                                     | Causes Mainuali Chau 7 TD0     |                                | 2,212,00    | 2009-05-19 00:20 |
|                                         |                                |              |                     |                                     | Bas Szymon Majewski Show 7.1PU | іашр –шкої (зрші, зшсточен     | 3.213 GB    | 2009-06-09 23:45 |
|                                         |                                |              |                     |                                     |                                |                                |             |                  |
|                                         |                                |              |                     |                                     |                                |                                |             |                  |
|                                         |                                |              |                     | eff Settions                        | T                              |                                |             |                  |
| [ZAPAS (D:)] 77.8G8 free/ 232.9G8 total |                                |              |                     | [HC PVR] 13.4GB free/ 232.9GB total |                                |                                |             |                  |
|                                         |                                |              | About ArivaTwin USB |                                     |                                |                                |             |                  |
| 👭 Start 🛛 🙆 🔾 🖉 🖬                       | 🖉 🧿 😂 🐣 🔛 Dokumenti - Microsof | C ARIVATT US | 58 🚺                | ArivaTwin USB 1.0.2                 |                                |                                | (           | ) 🚢 🥘 🗿 12:26    |

## 7. Datentransfer- Fortschritt:

| 🕹 ArivaTwin USB 1.0.2 |                                                                                                    |                                                                                                    |                          |                             |                             |             |                                         |
|-----------------------|----------------------------------------------------------------------------------------------------|----------------------------------------------------------------------------------------------------|--------------------------|-----------------------------|-----------------------------|-------------|-----------------------------------------|
| (3) [-d-] ▼ D:\TT F   | PVR                                                                                                    | ×                                                                                                    | D Enter search here      | 000 PVR: C:\                |                             |             | ~                                       |
| Filename              | EPG Info                                                                                                    | Size Date                                                                                                    |                          | Filename                    | EPG Info                    | Size        | Date                                    |
| t                     |                                                                                                    | <dir> 2009-06-10 12:27</dir>                                                                                                    |                          | ATLANTIS                    |                             | <dir></dir> | 2009-04-25 12:11                        |
|                       |                                                                                                    |                                                                                                    |                          | CSI CSI                     |                             | <dir></dir> | 2009-04-25 12:00                        |
|                       |                                                                                                    |                                                                                                    |                          | FILMY                       |                             | <dir></dir> | 2009-04-25 12:13                        |
|                       |                                                                                                    |                                                                                                    |                          | Filmy HD                    |                             | <dir></dir> | 2009-04-25 12:17                        |
|                       |                                                                                                    |                                                                                                    | Transfer file(e)         | HOUSE                       |                             | <dir></dir> | 2009-04-25 12:05                        |
|                       |                                                                                                    |                                                                                                    | E Transier metal         | LOST                        |                             | <dir></dir> | 2009-04-25 12:16                        |
|                       |                                                                                                    |                                                                                                    | T Bename file            | MOJE                        |                             | <dir></dir> | 2009-04-25 12:15                        |
|                       |                                                                                                    |                                                                                                    |                          | Agentka o stuTP0            | !á⊡p –⊡KőT{޵⊡["S⊡C?OPEN     | 1.107 GB    | 2009-05-17 21:00                        |
|                       |                                                                                                    |                                                                                                    | X Delete file(s)         | Bro 🗆 (n doskona 🗆 &ya. TPO |                             | 1.348 GB    | 2009-05-20 23:00                        |
|                       |                                                                                                    |                                                                                                    |                          | Cel.TP0                     | lá⊡p –⊡KőT{޵□["S□C?OPEN     | 2.207 GB    | 2009-05-20 23:51                        |
|                       |                                                                                                    |                                                                                                    | Create Dir               | CSI Kryminalne,TP0          | lá⊡p –⊡KőT{޵⊡["S⊡C?OPEN     | 1022 MB     | 2009-05-21 22:00                        |
|                       |                                                                                                    |                                                                                                    |                          | CSI KryminalneTP0           | !á□p -□KőT (޵□["S□C?OPEN    | 1.192 GB    | 2009-05-21 23:00                        |
|                       |                                                                                                    |                                                                                                    |                          | CSI KryminalneTP0           | lá⊡p –⊡KõT{޵□["S□C?OPEN     | 1.013 GB    | 2009-05-22 02:00                        |
|                       |                                                                                                    |                                                                                                    |                          | CSI KryminalneTP0           | Ia□p -□KoT{\$µ□[.S□C?OPEN   | 1.107 GB    | 2009-05-28 21:00                        |
|                       |                                                                                                    | Progress                                                                                                    |                          |                             | !á⊡p –⊡KöT (޵⊡["S⊡C?OPEN    | 1.037 GB    | 2009-05-29 21:00                        |
|                       |                                                                                                    | 1000 - 1000 000                                                                                                    |                          |                             | la⊡p –⊡Kot (޵⊡("S⊡C?OPEN    | 1.185 GB    | 2009-05-28 23:00                        |
|                       |                                                                                                    | 000&Gwiezdne wrota Atlanty                                                                                                    | da.TP0                   |                             |                             | 1.075 GB    | 2009-05-29 17:13                        |
|                       |                                                                                                    | 53 MB of 1105 MB. Transfer                                                                                                    | speed: 20.58 MB/s        |                             | Ialp - LKol (SµL), SLC/OPEN | 3.402 GB    | 2009-06-04 21:00                        |
|                       |                                                                                                    | remaining: 00:07:34, elapse                                                                                                    | d: 00:00:02, total: 00:0 | 7:37                        |                             | 8.167 GB    | 2009-05-19 00:04                        |
|                       |                                                                                                    |                                                                                                    | 2                        |                             |                             | 303 MD      | 2009-06-08 11:48                        |
|                       |                                                                                                    |                                                                                                    |                          |                             |                             | 1.212 GB    | 2009-05-28 20:40                        |
|                       |                                                                                                    |                                                                                                    |                          |                             |                             | 3 710 GB    | 2009-06-04 20:30                        |
|                       |                                                                                                    | L                                                                                                    |                          |                             |                             | 1 191 GB    | 2009-05-21 20:40                        |
|                       |                                                                                                    | and the second second se |                          |                             | iá⊡p -□KõT(Su□[.Ś□Ć?OPEN    | 932 MB      | 2009-05-21 21:35                        |
|                       |                                                                                                    | Shut down PC when copyi                                                                                                    | ng files completed       | Cancel                      |                             | 1,447 GB    | 2009-05-31 01:00                        |
|                       |                                                                                                    |                                                                                                    |                          |                             | lá⊡o –⊡KőT{Su⊡ĽŚ⊡Ć?OPEN     | 1.067 GB    | 2009-06-08 23:00                        |
|                       |                                                                                                    |                                                                                                    |                          | Swiezdne wrota.TP0          | IACD - CKOT SUCT SCOPEN     | 976 MB      | 2009-05-29 21:00                        |
|                       |                                                                                                    |                                                                                                    |                          | Jaskinia rozpusty. TP0      | lá⊡p –□KőT{Su□[.Ś□Ć?OPEN    | 856 MB      | 2009-05-30 00:48                        |
|                       |                                                                                                    |                                                                                                    |                          | Lost Zagubieni 5.TPD        | IáDp - DKŐT (SUDÍ, ŠDĆ?OPEN | 959 MB      | 2009-05-23 01:45                        |
|                       |                                                                                                    |                                                                                                    |                          | Lost Zagubieni 5.TP0        | !á⊡p -□KőT (Su⊡ľ "Ś⊡Ć?OPEN  | 941 MB      | 2009-05-30 02:25                        |
|                       |                                                                                                    |                                                                                                    |                          | Lost Zagubieni 5.TP0        | Iá⊡p –□KőT {Sµ□["Ś□Ć?OPEN   | 1020 MB     | 2009-06-05 22:00                        |
|                       |                                                                                                    |                                                                                                    |                          | Naga rozkosz. TP0           | !á⊡p -□KőT {Sμ□[,Ś□Ć?OPEN   | 1.407 GB    | 2009-05-19 00:20                        |
|                       |                                                                                                    |                                                                                                    |                          | Szymon Majewski Show 7.TP0  | !á⊡p –⊡KőT (޵⊡["Ś⊡Ć?OPEN    | 3.213 GB    | 2009-06-09 23:45                        |
|                       |                                                                                                    |                                                                                                    |                          | tm_shift.000                |                             | 20.000 GB   | 2000-02-25 03:22                        |
|                       |                                                                                                    |                                                                                                    |                          |                             |                             |             | 201100001000000000000000000000000000000 |
|                       |                                                                                                    |                                                                                                    |                          |                             |                             |             |                                         |
|                       |                                                                                                    |                                                                                                    |                          |                             |                             |             |                                         |
|                       |                                                                                                    |                                                                                                    |                          |                             |                             |             |                                         |
|                       |                                                                                                    |                                                                                                    |                          |                             |                             |             |                                         |
|                       |                                                                                                    |                                                                                                    | 1                        | 1                           |                             |             |                                         |
|                       |                                                                                                    |                                                                                                    | Settings                 |                             |                             |             |                                         |
| [74PAS (D+)]          | 77 8CB free/ 232 9CB total                                                                                       |                                                                                                    |                          | THC PVP1 13 4CB fre         | an/ 232 9CR total           |             |                                         |
| 1 file relacted       | 0 KRvte                                                                                                    |                                                                                                    | FERGUSON                 | 1 file selected _0 KBu      | ta                          |             |                                         |
| 1 me selected,        | , o koyce                                                                                                    |                                                                                                    | About ArivaTwin USB      | 1 nie selecceu, o kby       |                             |             |                                         |
|                       | and the second second second second second second second second second second second second second second second |                                                                                                    |                          |                             |                             |             |                                         |
| 🛃 Start 🛛 🙆 오         | 🖉 📓 🔟 🧿 🥮 🦈 🏥 Dokument1                                                                                          | - Microsof 🗁 ARIVATT USB 🏠 🔅                                                                                                    | ArivaTwin USB 1.0.2      |                             |                             | (           | ) 🚔 🥘 🗿 12:27                           |
|                       |                                                                                                    |                                                                                                    |                          |                             |                             |             |                                         |